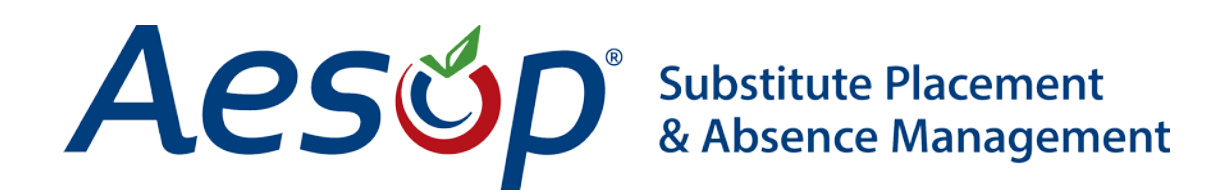

Aesop Tips

Scheduling an Email in Letter Writer

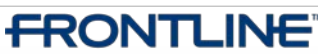

•TECHNOLOGIES • November - ©2012 Frontline Technologies, Inc. Confidential - Information in this document should not be distributed unless explicitly authorized.

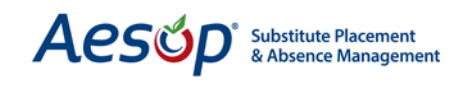

## **Scheduling Emails in Letter Writer**

Just like scheduling reports in Report Writer, you can have emails scheduled to send automatically using Letter Writer.

| Security  | Reports    | Extract / Import |     | Help      |           |       |
|-----------|------------|------------------|-----|-----------|-----------|-------|
| •         | Absence    |                  |     | ?         |           | Aesón |
| ME SCHOOL | Employee   | u u              | TE  | LIVE HELP | DASHBOARD | resop |
|           | Substitute | s l              |     |           |           |       |
| e N       | Letters    | ,                | nty | School    |           |       |
|           | Recording  | Instructions     |     |           |           |       |
| II        | Report Wi  | iter             |     |           |           |       |
| Le        | Scheduled  | Reports          |     |           |           |       |
|           | Letter Wri | ter 🧲            |     |           |           |       |

The process is as simple as creating your email in Letter Writer and setting the time and frequency for the emails to send.

To open Letter Writer, click on *Reports* > *Letter Writer* in the black menu bar across the top of the page.

This will open the "Letter Template List." If the "Schedule Emails" link is greyed out and cannot be clicked, it means the letter does not have the "Created" filter.

| Web Navigator                                            | Master Dat  | Alaster Data Absence/Vacan |                | Reference Data |            | Security Reports |            | Extract / Import                |                                                                                      | Help        | •        |  |
|----------------------------------------------------------|-------------|----------------------------|----------------|----------------|------------|------------------|------------|---------------------------------|--------------------------------------------------------------------------------------|-------------|----------|--|
|                                                          | Ň           | <b>N</b>                   |                |                | C 🖌        |                  | P          |                                 |                                                                                      |             | ?        |  |
| CREATE ABSENCE                                           | CREATE VACA | NCY ABSENCE                | MODIFY D       | AILY REPORT    | VERITIME   | SCHOOL           | FIND EMPLO | OYEE F                          | IND SUBSTITU                                                                         | JTE L       | IVE HELP |  |
| Aesop Edge Cla                                           | isses Loo   | al User Grou               | ps             |                |            |                  |            |                                 |                                                                                      |             |          |  |
| Letter Templat<br>Created Date<br>From:<br>Employee Info | To:         | reate New )                | Access:<br>All | ×              | Submit     |                  |            |                                 |                                                                                      |             |          |  |
| Name                                                     | Access (    | Created                    | Created        | By             | Last Run   | )                | # Rı       | ins                             |                                                                                      |             |          |  |
| Employee Welcome<br>Letter Template                      |             | 7/7/2010 1:56 PM           | MNav. Supe     | er User        | 7/7/2010 1 | 1:57 PM          | 1          | Edi<br>Rur<br>Prir<br>Em<br>Scl | <u>t</u><br>n with new fil<br>nt Letters<br>ail Letters<br>hedule Emails             | <u>ters</u> | 壷        |  |
| <u>Employee Welcome</u><br>Letter Template               | 2 🗖 7       | 7/26/2012 4:06<br>PM       | System         |                |            |                  | 0          | Use<br>Rur<br>Prir<br>Em<br>Scl | <u>e as template</u><br>n with new fil<br>nt Letters<br>ail Letters<br>hedule Emails | ters        |          |  |

To add the "Created" filter, click the *Edit* link next to the letter you would like to schedule.

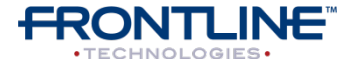

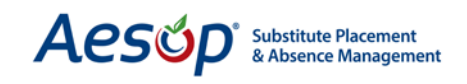

Once you've clicked *Edit* you'll see the letter template.

1

Click on the *Filter* tab and scroll down to find the blue "Created" Filter in the "Available Fields" column on the left of the screen.

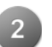

Drag the *Created* filter into the grey box on the right.

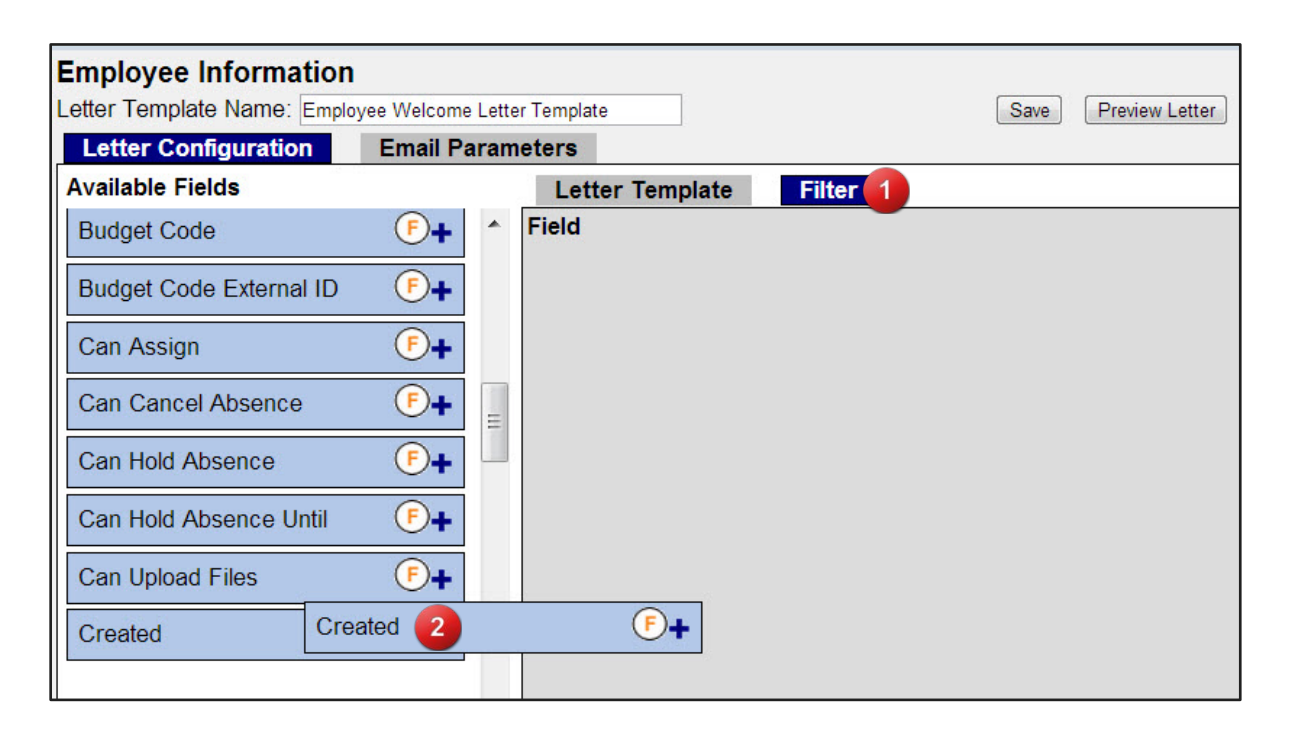

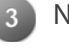

Now click **Save**.

Then **Return to Aesop** at the top right of the screen.

| er Template              | 4 Return To Aeso                                                                                                    |
|--------------------------|----------------------------------------------------------------------------------------------------|
| er Template              | Save Preview Letter View Recipients Print Letter Email Letter Cancel                                                                                                    |
| Letter Template<br>Field | Filter                                                                                                    |
| Created                  | Start: 0 Day(s) before today End: 0 Day(s) before today Image: Comparison of the comparison of the comparis |

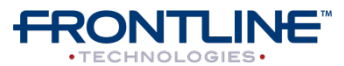

November - ©2012 Frontline Technologies, Inc. Confidential - Information in this document should not be distributed unless explicitly authorized.

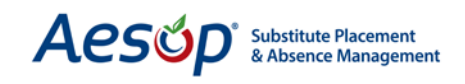

You'll notice that the "Schedule Emails" link is now active.

Click the **Schedule Emails** link.

| Web Navigator                             | Master Data            | Absence/Vaca         | ncy Reference    | Data     | Security  | Reports    | Extrac  | t / Import                                                                                 | Help                                                  |    |
|-------------------------------------------|------------------------|----------------------|------------------|----------|-----------|------------|---------|--------------------------------------------------------------------------------------------|-------------------------------------------------------|----|
|                                           | ŵ                      | <b>*</b>             |                  | C        | A         | P          |         | 2                                                                                          | ?                                                     | Ae |
| CREATE ABSENCE                            | CREATE VACAN           | ABSENCE MOD          | IFY DAILY REPORT | VERITIME | SCHOOL    | FIND EMPLO | YEE FIN | D SUBSTITUT                                                                                | E LIVE HELP                                           |    |
| Aesop Edge Cl                             | <u>asses</u> <u>Lo</u> | ocal User Grou       | ps               |          |           |            |         |                                                                                            |                                                       |    |
| Letter Templat                            | e List                 |                      |                  |          |           |            |         |                                                                                            |                                                       |    |
| Created Date<br>From:                     | To:                    | reate New )          | Access:<br>All 🔹 | Su       | bmit      |            |         |                                                                                            |                                                       |    |
| Name                                      | Access                 | Created              | Created By       | Las      | t Run     |            | # Run   | s                                                                                          |                                                       |    |
| <u>Employee Welcon</u><br>Letter Template |                        | 7/7/2010 1:56<br>PM  | Nav. Super User  | 7/7/2    | 2010 1:57 | ' PM       | 1       | <u>Edit</u><br><u>Run with</u><br><u>Print Lett</u><br><u>Email Let</u><br><u>Schedule</u> | new filters<br>ers<br>ters<br>Emails                  | 壷  |
| Employee Welcon<br>Letter Template        |                        | 7/26/2012 4:06<br>PM | System           |          |           |            | 0       | <u>Use as te</u><br><u>Run with</u><br><u>Print Lett</u><br><u>Email Let</u><br>Schedule   | <u>mplate</u><br>new filters<br>ers<br>ters<br>Emails |    |

| sche  |
|-------|
| emai  |
| ciria |
| Choo  |
| appli |
|       |
|       |

A window will pop up that allows you to configure your schedule for the Letter Writer email.

Choose which schedule type applies.

Select "Schedule at a specific time" to have Aesop send the email once at the designated time. By selecting "Set a recurring schedule," you may choose the time and frequency that the email will be sent.

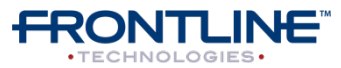

November - ©2012 Frontline Technologies, Inc. Confidential - Information in this document should not be distributed unless explicitly authorized.

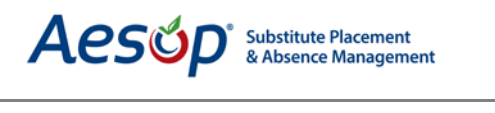

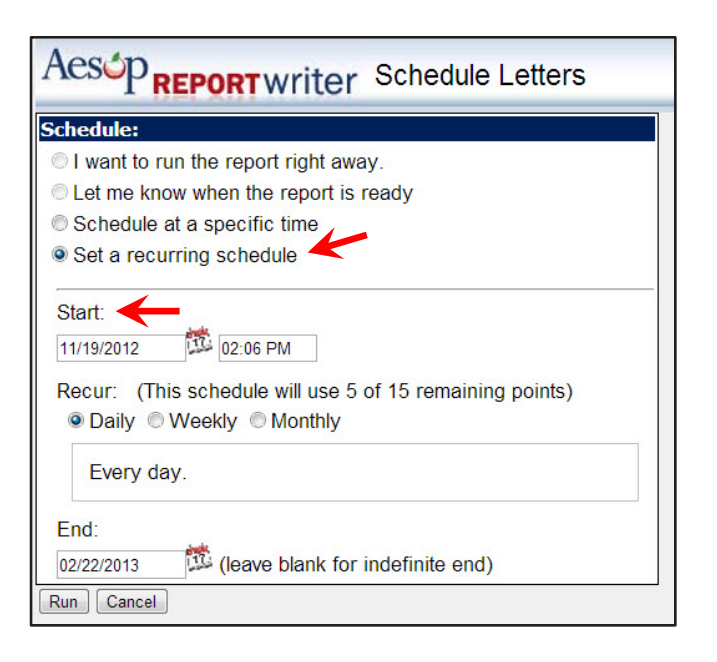

In this example, we chose to set a recurring schedule for our Letter Writer email.

Once you've chosen the schedule type, you may choose a start (and end) date and time as well as the frequency at which you'd like the email sent.

Click **Run** to save the scheduled Letter Writer email.

Once you've saved the schedule, you'll be taken to the schedule summary page. Here you can edit the schedule by clicking the pencil icon, or delete the schedule by clicking the trash can icon.

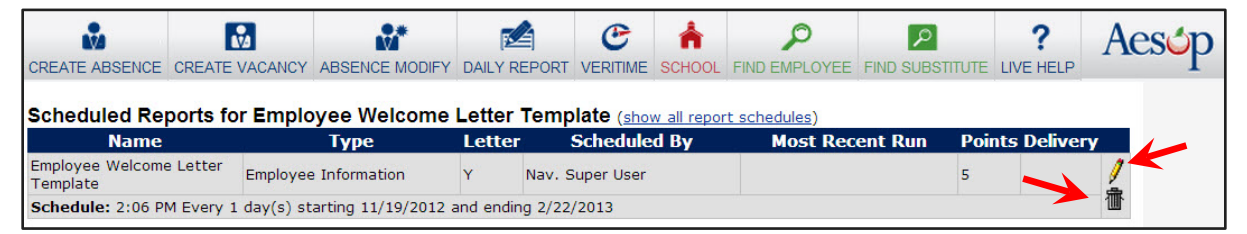

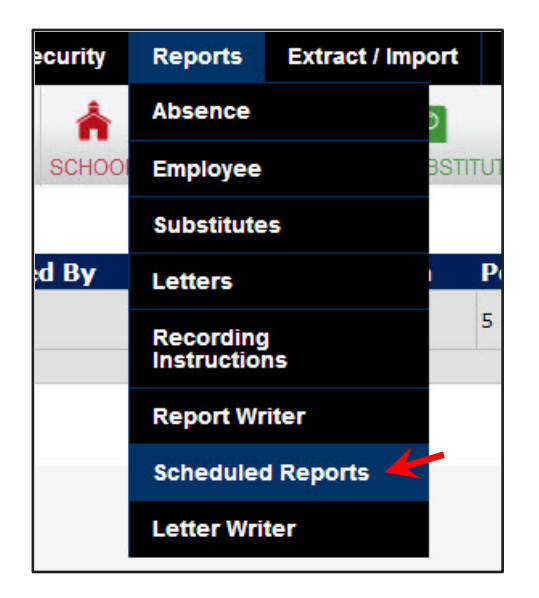

If you have navigated away from this page, you can find it away by going to *Reports* > *Scheduled Reports* in the black menu bar at the top of the page.

Or, open the Letter Writer templates page again and you'll see a calendar/clock icon next to letters that have schedules. Click the icon to see details, edit, or delete a schedule.

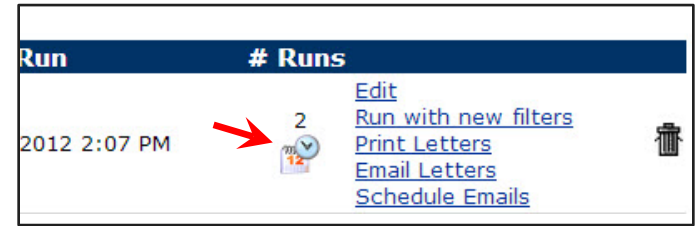

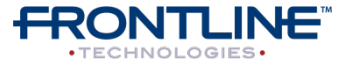

November - ©2012 Frontline Technologies, Inc. Confidential - Information in this document should not be distributed unless explicitly authorized.